# Outlook 2002/2003 Settings USER GUIDE

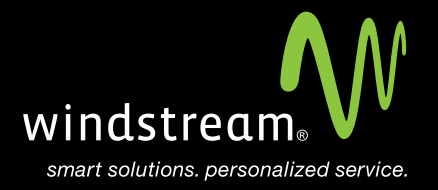

## CONTENTS

Overview 3

Tools 4

Outlook 2002/2003 Startup 4

Configure E-Mail Account 5

Select POP3 5

Internet E-Mail Settings 6

More Settings 7

Advanced Tab 8

Finish 8

### Overview

In order to use Outlook 2002 / 2003 with your Windstream Hosted Email, please follow the steps in this guide.

#### Step 1: Tools

Open Microsoft Outlook. If this is your first time using this program, a setup wizard will appear to help you setup your email account. If you do not see the wizard, click **Tools** at the top and then select **E-mail Accounts**. Put a dot in **Add a new e-mail account** and click **Next**.

| Indox - Microsoft Dut                                                | юок  |                                   |
|----------------------------------------------------------------------|------|-----------------------------------|
| <u>File Edit View Go</u>                                             | Tool | s <u>A</u> ctions <u>H</u> elp    |
| 🔂 New 🛛 🖂 📲 🗙                                                        |      | Send/Receive                      |
| Mail                                                                 |      | Find +                            |
| Favorite Folders                                                     |      | Address <u>B</u> ook Ctrl+Shift+B |
| Calinbox<br>Calinead Mail<br>Califor Follow Up<br>Califor Sent Items |      | Rules and Alerts                  |
|                                                                      | 0    | Empty "Deleted Items" Folder      |
|                                                                      |      | E-mail <u>A</u> ccounts           |
| All Mail Folders                                                     |      | ⊆ustomize                         |
| Personal Folders Deleted Items                                       |      | Options                           |
|                                                                      |      | *                                 |
| 😡 Drafts<br>🥅 Inbox                                                  |      |                                   |

#### Step 2: Outlook 2003 Startup

Click the **Next** button at the startup screen.

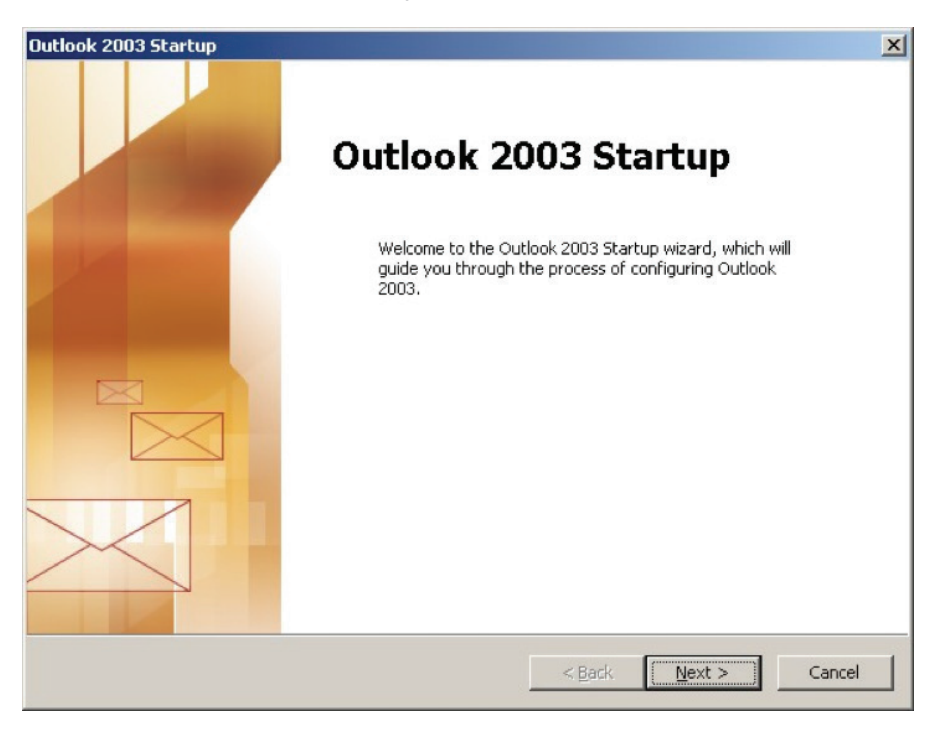

#### Step 3: Configure E-Mail Account

When asked if you'd like to configure an E-mail account, put a dot in **Yes** and click **Next**.

| Account Configuration                                                                                                    | X      |
|----------------------------------------------------------------------------------------------------|--------|
| E-mail Accounts                                                                                                    | ×<br>K |
| You can configure Outlook to connect to a Microsoft Exchange Server, Internet<br>E-mail, or other E-mail server. Would you like to configure an E-mail account? |        |
| © <u>Yes</u><br>⊂ N <u>o</u>                                                                                                    |        |
| < <u>B</u> ack <u>N</u> ext >                                                                                                    | Cancel |

#### Step 4: Select POP3

At the Server Type screen, select POP3 and click Next.

#### Step 5: Internet E-Mail Settings

Enter in the corresponding settings at the **Internet E-mail Settings** screen. See table and image below.

| Server Settings        |                                  |  |
|------------------------|----------------------------------|--|
| Incoming Server (POP)  | mail.windstreamhosting.com       |  |
| Incoming Server (IMAP) | mail.windstreamhosting.com       |  |
| Outgoing Server (SMTP) | mail.windstreamhosting.com       |  |
| Incoming Server (SSL)  | securemail.windstreamhosting.com |  |
| Outgoing Server (SSL)  | securemail.windstreamhosting.com |  |
| Username               | Your entire email address        |  |
| Password               | Your email address password      |  |

| E-mail Accounts              |                                                              |                                                                                                    | ×                                                               |
|------------------------------|--------------------------------------------------------------|----------------------------------------------------------------------------------------------------|-----------------------------------------------------------------|
| Internet E-ma<br>Each of the | <b>ail Settings (POP3)</b><br>se settings are required to ge | et your e-mail account working.                                                                                             | ×                                                               |
| User Informati               | ion                                                          | Server Information                                                                                                    |                                                                 |
| <u>F</u> -mail Address:      | Your Name<br>email@domain.tld                                | <u>Outgoing mail server (SMTP):</u>                                                                                         | mail.windstreamhosting.com                                      |
| Logon Informa                | tion                                                         | Test Settings                                                                                                    |                                                                 |
| User Name:<br>Password:      | email.domain.tld  *******  Remember password                 | After filling out the information<br>recommend you test your acco<br>button below. (Requires netwo<br>lest Account Settings | n on this screen, we<br>ount by clicking the<br>ork connection) |
| Authenticatio                | n (SPA)                                                      |                                                                                                    | More Settings                                                   |
|                              |                                                              | < <u>B</u> ack                                                                                                    | Next > Cancel                                                   |

#### Step 6: More Settings

Click on the More Settings button to the right and select the Outgoing Server tab. Check My outgoing server (SMTP) requires authentication and make sure that Use same settings as my incoming mail server is selected.

| eneral | Outgoing Server      | Connection Advanced                |
|--------|----------------------|------------------------------------|
| 🔽 Му   | outgoing server (S   | MTP) requires authentication       |
| ΘL     | Jse same settings a  | as my incoming mail server         |
| ΟĻ     | og on using          |                                    |
| L      | Jser <u>N</u> ame:   |                                    |
| E      | Password:            |                                    |
|        |                      | Remember password                  |
| ſ      | Log on using Se      | cure Password Authentication (SPA) |
| ΟL     | .og on to incoming i | mail server before sending mail    |
| Οι     | .og on to incoming i | mail server before sending mail    |
| с.     | .og on to incoming i | mail server before sending mail    |

#### Step 7: Adanced Tab

Click on the **Advanced** tab at the top. Make sure that your settings look like the settings shown in the table below.

| Default Port Settings |     |  |  |  |
|-----------------------|-----|--|--|--|
| Incoming Server       | 110 |  |  |  |
| Outgoing Server       | 25  |  |  |  |
|                       |     |  |  |  |
| IMAP Port Settings    |     |  |  |  |
| Incoming Server       | 143 |  |  |  |
| Outgoing Server       | 25  |  |  |  |
| ·                     |     |  |  |  |
| SSL Port Settings     |     |  |  |  |
| Incoming Server       | 995 |  |  |  |
| Outgoing Server       | 465 |  |  |  |

Note: Outgoing port of 1025 can be used if your service provider blocks port 25.

#### Step 8: Finish

Click OK, Next, and then Finish.

Your email account is now setup and you should be able to send and receive email.

### data. voice. network. cloud.

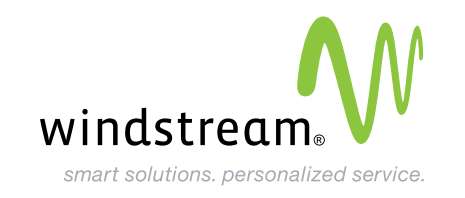